# **NETGEAR**<sup>®</sup>

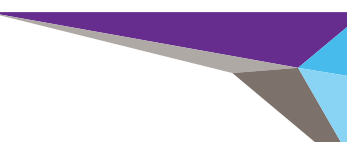

Guide d'installation

Commutateur Smart Switch™ NETGEAR ProSAFE GS716Tv3 Commutateur Smart Switch™ NETGEAR ProSAFE GS724Tv4 Commutateur Smart Switch™ NETGEAR ProSAFE GS748Tv5

# Contenu de la boîte

- Commutateur Smart Switch NETGEAR ProSAFE
- Pieds en caoutchouc pour l'installation sur une table
- Cordon d'alimentation secteur
- Kit de fixation sur bâti pour une installation sur bâti
- Guide d'installation
- CD du commutateur Smart Switch incluant l'utilitaire NETGEAR Smart Control Center et le guide d'installation du matériel (le CD inclut un lien vers la version en ligne du manuel de l'administrateur du logiciel).

# Configuration du commutateur

Installez l'utilitaire Smart Control Center et utilisez-le pour configurer le commutateur.

#### Installation de l'utilitaire Smart Control Center sur un ordinateur

- 1. Insérez le CD dans votre lecteur de CD.
- 2. Exécutez le programme d'installation pour installer l'utilitaire Smart Control Center.

Un assistant d'installation vous guide à travers les différentes étapes du processus.

## **Connectez votre Smart Switch**

Si vous avez un serveur DHCP dans votre réseau, voir Connexion du commutateur à votre réseau.

Si vous utilisez des adresses IP statiques sur votre réseau, voir d'abord Configuration du commutateur avec une adresse IP statique, puis voir Connexion du commutateur à votre réseau.

### Configuration du commutateur avec une adresse IP statique

Si vous utilisez une adresse IP statique dans votre réseau, configurez l'adresse IP du commutateur avant de brancher le commutateur sur votre réseau. L'adresse IP par défaut du commutateur sera 192.168.0.239.

Remarque: Si vous utilisez un serveur DHCP sur votre réseau, cette procédure ne s'applique pas à vous; dans ce cas, passez directement à Connexion du commutateur à votre réseau.

- 1. Configurez l'ordinateur avec une adresse IP statigue dans le sous-réseau 192.168.0.x.
- 2 Connectez l'ordinateur au commutateur.
- Configurez l'adresse IP du commutateur en fonction de votre configuration 3 réseau.

#### Connexion du commutateur à votre réseau

Connectez chaque ordinateur à un port réseau RJ-45 sur le panneau avant du commutateur.

Utilisez des câbles de catégorie 5 (Cat 5), ou supérieur dotés d'un connecteur RJ-45 pour effectuer ces connexions.

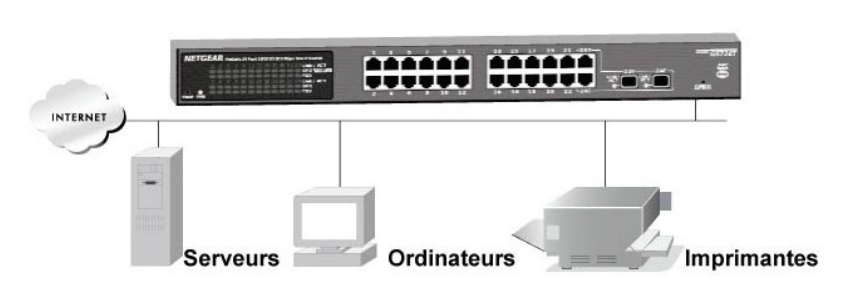

**Commutateur Smart Switch** 

- 2.
- 3.
- 4.

### Configuration du commutateur à l'aide de l'utilitaire Smart Control Center

et afficher cet écran.

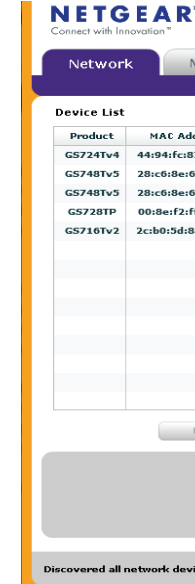

Connectez le commutateur au réseau

Mettez le commutateur sous tension.

Vérifiez que l'ordinateur avec l'utilitaire Smart Control Center est sur le même sous-réseau que le commutateur.

1. Double-cliquez sur l'icône Smart Control Center sur votre bureau ou

cliquez sur l'icône dans le menu Démarrer de Windows pour lancer l'utilitaire

| 1000             |                                      |            |         |               |       |                  |            |           |  |  |  |
|------------------|--------------------------------------|------------|---------|---------------|-------|------------------|------------|-----------|--|--|--|
| Mainter          | nance                                | Tasks      | Adapter | Help          |       |                  |            | QUIT      |  |  |  |
|                  | Current Network Adapter 172.26.2.149 |            |         |               |       |                  |            |           |  |  |  |
|                  |                                      |            |         |               |       |                  |            |           |  |  |  |
| MAC Address      | IP Address                           | Syste      | m Loca  | ation E       | нср   | Subnet Mask      | Gateway    | Firm W 🔻  |  |  |  |
| 4:94:fc:87:21:e8 | 172.26.2.173                         |            |         | Er            | abled | 255,255,255.0    | 172.26.2.1 | 6.3.0.1   |  |  |  |
| 8:c6:8e:6c:3c:8e | 172.26.2.169                         |            |         | Er            | abled | 255.255.255.0    | 172.26.2.1 | 6.3.0.1   |  |  |  |
| 8:c6:8e:6c:3c:da | 172.26.2.168                         |            |         | En            | abled | 255.255.255.0    | 172.26.2.1 | 6.3.0.1   |  |  |  |
| 0:8e:f2:ff:2d:b2 | 172.26.2.142                         |            |         | En            | abled | 255.255.255.0    | 172.26.2.1 | 6.0.0.68  |  |  |  |
| c:b0:5d:8a:d6:0c | 172.26.2.127                         |            |         | En            | abled | 255.255.255.0    | 172.26.2.1 | 5.4.11.28 |  |  |  |
|                  |                                      |            |         |               |       |                  |            |           |  |  |  |
|                  |                                      |            |         |               |       |                  |            |           |  |  |  |
|                  |                                      |            |         |               |       |                  |            |           |  |  |  |
|                  |                                      |            |         |               |       |                  |            |           |  |  |  |
|                  |                                      |            |         |               |       |                  |            |           |  |  |  |
|                  |                                      |            |         |               |       |                  |            |           |  |  |  |
|                  |                                      |            |         |               |       |                  |            |           |  |  |  |
|                  |                                      |            |         |               |       |                  |            |           |  |  |  |
|                  |                                      |            |         |               |       |                  |            |           |  |  |  |
| DHCP Ref         | fresh                                | Reboot Dev | ice Web | Browser Acces | ss    | Configure Device | Change     | Password  |  |  |  |
|                  |                                      |            |         |               |       |                  |            |           |  |  |  |
|                  |                                      |            |         |               |       |                  |            |           |  |  |  |
|                  |                                      |            |         |               |       |                  |            |           |  |  |  |
|                  |                                      |            |         |               |       |                  |            |           |  |  |  |
|                  |                                      |            |         |               |       |                  |            |           |  |  |  |
|                  |                                      |            |         |               |       |                  |            |           |  |  |  |
| vork devices.    |                                      |            |         |               |       | Discover         | Cancel     | Apply     |  |  |  |
|                  |                                      |            |         |               |       |                  |            |           |  |  |  |

#### 2. Cliquez sur **Discover** (Découvrir).

Une fois le commutateur détecté, l'utilitaire Smart Control Center affiche son adresse MAC, son adresse IP, et son numéro de modèle.

| Network      | Mainter           | nance Ta     | sks Ad      | apter Heli    | 0       |                  |                | QU        |  |
|--------------|-------------------|--------------|-------------|---------------|---------|------------------|----------------|-----------|--|
|              |                   |              |             |               | Curi    | rent Network Adi | apter 172.26.2 | .149      |  |
| evice List   |                   |              |             |               |         |                  |                |           |  |
| Product      | MAC Address       | IP Address   | System      | Location      | DHCP    | Subnet Mask      | Gateway        | Firm W    |  |
| GS724Tv4     | 44:94:fc:87:21:e8 | 172.26.2.173 |             |               | Enabled | 255.255.255.0    | 172.26.2.1     | 6.3.0.1   |  |
| GS748Tv5     | 28:c6:8e:6c:3c:8e | 172.26.2.169 |             |               | Enabled | 255.255.255.0    | 172.26.2.1     | 6.3.0.1   |  |
| GS748Tv5     | 28:c6:8e:6c:3c:da | 172.26.2.168 |             |               | Enabled | 255.255.255.0    | 172.26.2.1     | 6.3.0.1   |  |
| GS728TP      | 00:8e:f2:ff:2d:b2 | 172.26.2.142 |             |               | Enabled | 255.255.255.0    | 172.26.2.1     | 6.0.0.68  |  |
| GS716Tv2     | 2c:b0:5d:8a:d6:0c | 172.26.2.127 |             |               | Enabled | 255.255.255.0    | 172.26.2.1     | 5.4.11.28 |  |
|              |                   |              |             |               |         |                  |                |           |  |
|              |                   |              |             |               |         |                  |                |           |  |
|              |                   |              |             |               |         |                  |                |           |  |
|              |                   |              |             |               |         |                  |                |           |  |
|              |                   |              |             |               |         |                  |                |           |  |
|              |                   |              |             |               |         |                  |                |           |  |
|              |                   |              |             |               |         |                  |                |           |  |
|              |                   |              |             |               |         |                  |                |           |  |
|              |                   |              |             | <u> </u>      |         |                  |                |           |  |
|              | DHCP Ref          | resh Re      | boot Device | Web Browser A | Access  | Configure Device | e Change       | Password  |  |
|              |                   |              |             |               |         |                  |                |           |  |
|              |                   |              |             |               |         |                  |                |           |  |
| AC: 28:c6:8e | e:6c:3c:8e        |              |             |               |         |                  |                |           |  |
|              |                   |              |             |               |         |                  |                |           |  |
|              |                   |              |             |               |         |                  |                |           |  |
|              |                   |              |             |               |         |                  |                |           |  |
|              |                   |              |             |               |         | Discover         |                | Apply     |  |

Si l'utilitaire ne détecte pas votre commutateur, vérifiez que les connexions des câbles ont été correctement effectuées et que l'adresse IP de l'ordinateur appartient au même sous-réseau que le commutateur, puis cliquez sur le bouton Discover (Détecter).

3. Cliquez sur la ligne du commutateur que vous voulez configurer.

NETGEAR, le logo NETGEAR et Connect with Innovation sont des marques commerciales et/ou des marques déposées de NETGEAR, Inc. et/ou des filiales de NETGEAR aux Etats-Unis et/ou dans d'autres pays. Les informations sont sujettes à changement sans préavis. © NETGEAR, Inc. Tous droits réservés.

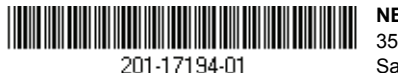

NETGEAR, Inc. 350 East Plumeria Drive San Jose, CA 95134, Etats-Unis Cliquez sur le bouton Web Browser Access (Accès via un navigateur Web) pour afficher l'écran de connexion du commutateur.

| 🗄 Login  | (?    |
|----------|-------|
| Password |       |
|          | LOGIN |

5. Entrez le mot de passe par défaut (password) en minuscules et cliquez sur Login (Connexion).

L'écran System Information (Informations système) s'affiche.

| System Sw                                                                                                    | itching                                                     | Routing                                                                                                | QoS       | Security                         | Monitoring                                                    | Maintenance              | Help    | Index |  |
|----------------------------------------------------------------------------------------------------|-------------------------------------------------------------|----------------------------------------------------------------------------------------------------|-----------|----------------------------------|---------------------------------------------------------------|--------------------------|---------|-------|--|
| Management   Dev                                                                                                    | ice View   L                                                | icense   SN/                                                                                           | AP   LLDP | Services                         |                                                               |                          |         |       |  |
| · System                                                                                                    | Syste                                                       | m Inform                                                                                               | ation     |                                  |                                                               |                          |         |       |  |
| Information<br>IR Configuration                                                                                                    | System Information                                          |                                                                                                    |           |                                  |                                                               |                          |         |       |  |
| <ul> <li>IP configuration</li> <li>IP v6 Network</li> <li>Configuration</li> <li>IP v6 Network</li> <li>Neighbor</li> <li>Time</li> <li>Denial of Service</li> <li>DNS</li> <li>Green Ethernet</li> </ul> | Product<br>System<br>System<br>System<br>Serial N<br>System | Product Name<br>System Name<br>System Location<br>System Contact<br>Serial Number<br>System Object OID |           |                                  | 5 ProSafe 48-port<br>B1.0.0.1<br>2000007<br>4.1.4526.100.4.33 | Gigabit Ethernet Smart : | Switch, |       |  |
|                                                                                                    | Date &<br>System<br>Base Mi                                 | Time<br>Up Time<br>AC Address                                                                          |           | Jul 25 10<br>0 days 2<br>28:C6:8 | 0:08:41 2013 (UTC<br>hours 27 mins 12<br>E:6C:3C:DA           | :+0:00)<br>secs          |         |       |  |
|                                                                                                    | FAN                                                         | Status                                                                                                 |           |                                  |                                                               |                          | (1)     |       |  |
|                                                                                                    | FAN                                                         | .i                                                                                                    |           |                                  | OK                                                            |                          |         |       |  |
|                                                                                                    | System                                                      | 12                                                                                                    |           |                                  | ок                                                            |                          |         |       |  |
|                                                                                                    | Vers                                                        | sions                                                                                                  |           |                                  |                                                               |                          | (7)     |       |  |
|                                                                                                    | Model                                                       | Name                                                                                                   | li li     | <b>Boot Version</b>              |                                                               | Software Version         |         |       |  |
|                                                                                                    | GS7481                                                      | V5                                                                                                    |           | B1.0.0.1                         |                                                               | 6.3.0.1                  |         |       |  |

Configurez le commutateur pour votre réseau. 6.

Si vous souhaitez obtenir des informations plus détaillées, reportez-vous au manuel de l'administrateur du logiciel.

# Conseils de dépannage

Voici quelques conseils qui vous aideront à corriger les problèmes simples que vous pourriez rencontrer.

- l'ordre suivant :

# Assistance

Merci d'avoir choisi les produits NETGEAR.

Après l'installation de votre appareil, notez le numéro de série inscrit sur l'étiquette de votre produit. Il vous sera nécessaire pour enregistrer votre produit à l'adresse https://my.netgear.com.

Vous devez enregistrer votre produit avant de pouvoir utiliser l'assistance téléphonique de NETGEAR. NETGEAR vous recommande d'enregistrer votre produit sur le site Web de NETGEAR. Pour obtenir des mises à jour de produits et accéder au support Web, rendez-vous à l'adresse http://support.netgear.com.

NETGEAR vous recommande d'utiliser uniquement les ressources d'assistance officielles de NETGEAR.

Pour consulter la déclaration de conformité actuelle, rendez-vous sur le site http://support.netgear.com/app/answers/detail/a id/11621/.

Août 2013

Veillez à mettre l'ordinateur et le commutateur sous tension en respectant

1. Mettez le commutateur sous tension, puis patientez deux minutes.

2. Mettez l'ordinateur sous tension et connectez-le au commutateur.

Assurez-vous que les câbles Ethernet sont branchés.

Pour chaque ordinateur sous tension connecté au commutateur, le voyant d'état du port du réseau local du commutateur correspondant est allumé.

Assurez-vous que les paramètres réseau de votre ordinateur sont corrects.

En général, les ordinateurs sont configurés pour obtenir une adresse IP par DHCP. Si votre réseau utilise des adresses IP statiques, vérifiez que vous avez bien configuré des adresses IP valides pour le commutateur et l'ordinateur. Si vous souhaitez obtenir des informations plus détaillées, reportez-vous au manuel de l'administrateur du logiciel.